# <u>WEL COME TO SHRI MAMAL</u> <u>MATAJI BHAVIK SANG</u> <u>PATEL CHOWK -BHUJPUR</u>

- î - X

⊠ » ≡

- 10 10 0 AM10:14

welcome to mamalmata bhi PROCEDURE FOR 0 A https://bhujpurmamalmap.co 🕣 Import bookmarks... 🍓 Getting Started 💈 Welcome to HDFC Ba... 🚦 Sign in to your Micros... 🧕 Outlook 🧕 WhatsApp 👌 IRCTC Next Generatio... 🏮 Corporate Internet Ba. **MEMBER** REGISTRATION • First open the Update Your Detai શ્રી ગણેશાય નમ: શ્રી મામલ માતારા નગ શ્રી મામલ માતાજી ભાવિક સંઘ પટેલ ચોક - ભજપર bhujpurmamalmapc.org ..કન્યાદાનન પુણ્ય કમાવો Parasn • Screen open in your એક કદમ આગળ વધીએ ....નવી પહેલ કરીએ માં ના સાક્ષાત સ્વરૂપ સમી આપણી પોતાની જ browser દિકરી (નિચાણી) ના લગ્નની જવાબદારી લઇએ શ્રી મામલ માતાજી ભાવિક સંઘ પટેલ ચોક - ભુજપુર સ્થાને નમતા ગા

Click here for more detail

ලි 👌 📋 🄉 🌖 🔘 🖻

# After open the site you click on **'NEW MEMBER'**

- After click on 'NEW MEMBER' ightarrow
- Screen open in your browser ightarrowas "NEW FAMILY ENTRY"
- Fill the necessary details in ightarrowentry and Enter your password which you want and save the record
- After saving the record your screen display your Member ld.
- Please write or memories  $\bullet$ your MEMBER ID OR PASSWORD.

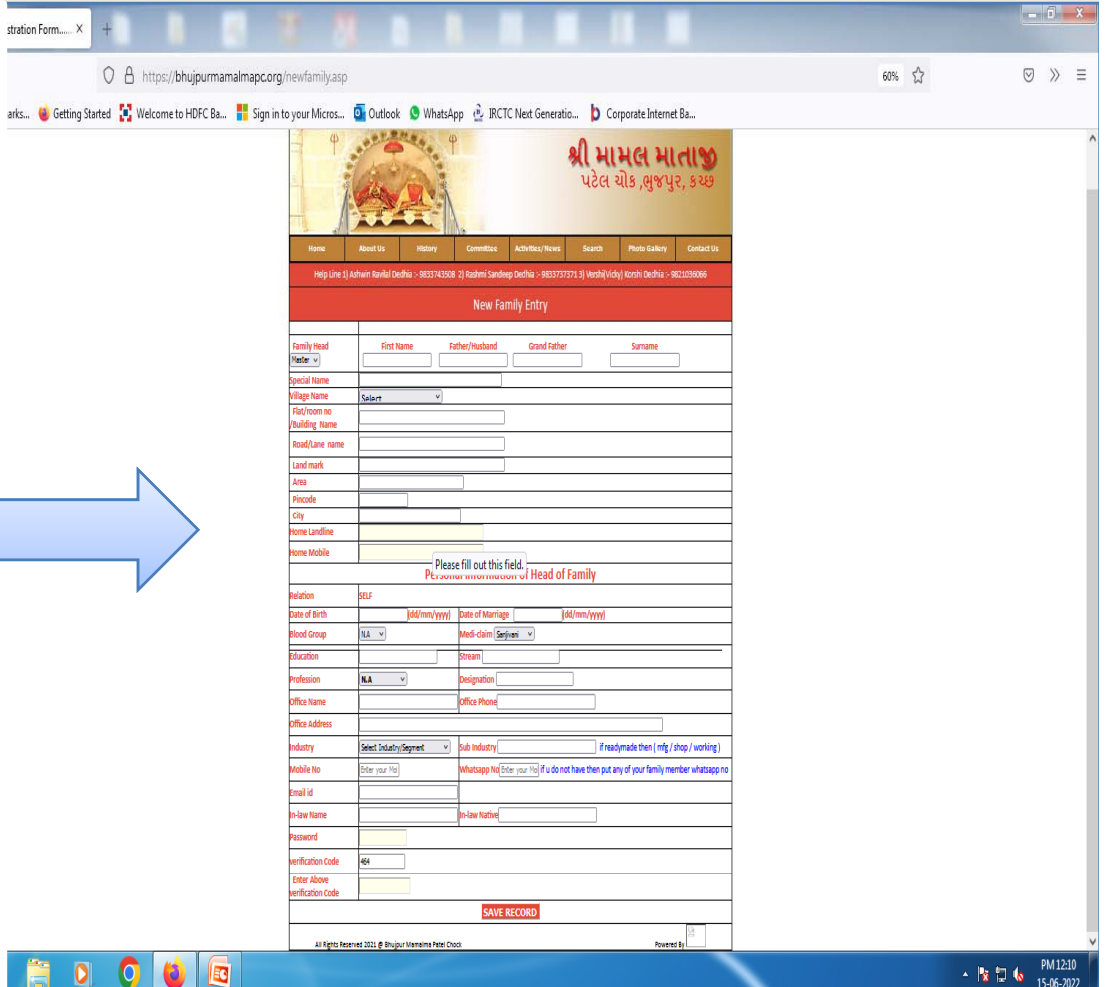

## Then after go to **'LOGIN EXISTING MEMBER'**

- After clicking on 'LOGIN EXISTING MEMBER' you have display screen of 'MEMBERS LOGIN'
- Enter your login id or password

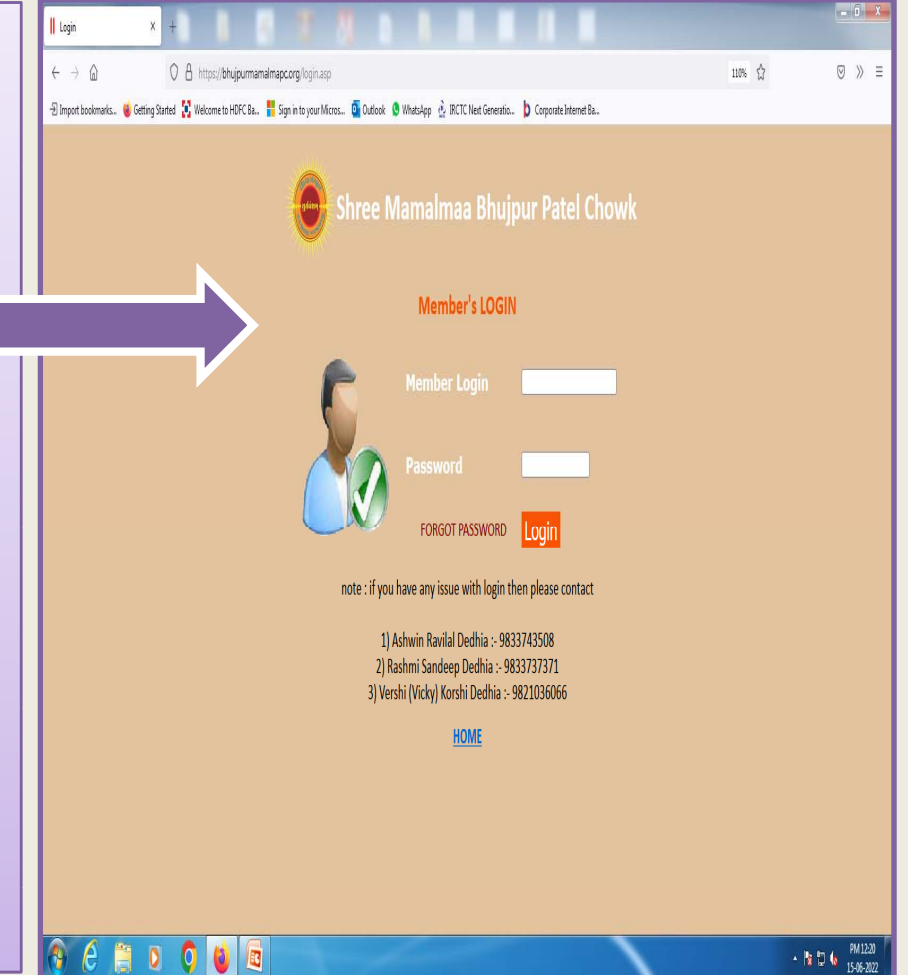

## **Following screen and Menu display**

- The screen display following options.
- EDIT MAIN INFO
- NEW MEMBER
- EDIT MEMBER
- ADD NIYANI
- EDIT NIYANI
- UPLOAD PHOTO
- <u>LOGOUT</u>

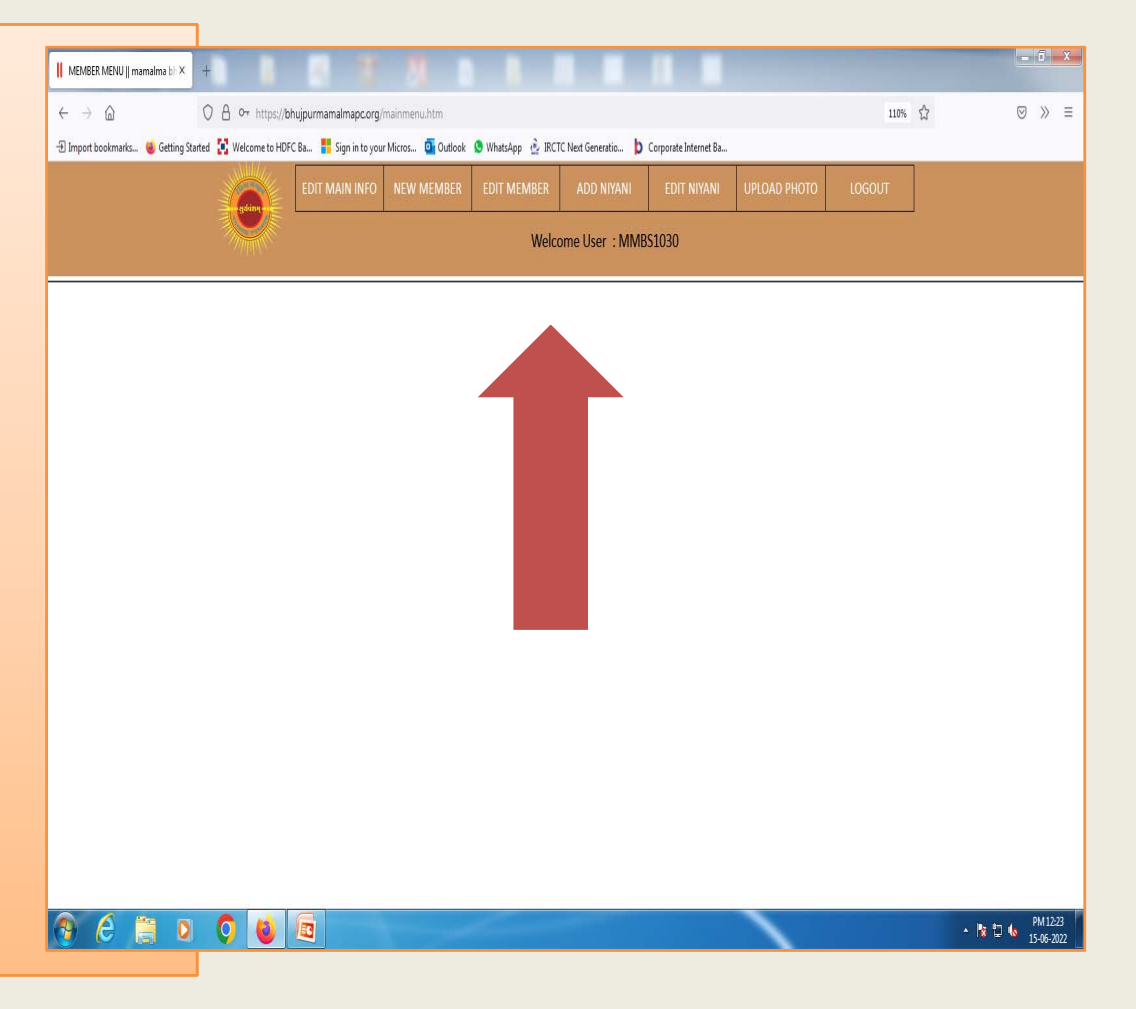

#### 1. EDIT MAIN INFO

You will edit your information which is submitted in 'NEW FAMILY

#### ENTRY'

#### 2. <u>NEW MEMBER</u>

You will enter your family member details in this menu.

### 3. EDIT MEMBER

You will edit your family member details in this menu.

## 4. ADD NIYANI

You will enter your Niyani details in this menu.

### 5. EDIT NIYANI

You will edit details of Niyani in this menu.

## 6. UPLOAD PHOTO

You will upload your and your family photo in this menu

7. After all procedure you will

## <u>'LOGOUT'</u>

If you need any HELP you may contact us.

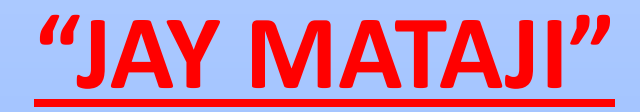